#### My HR Dashboard - How to Import time from your Time Clock

My HR Dashboard Admin: <u>https://spm.prismhr.com/spm/dbweb.asp?dbcgm=1</u>

Login with your username and password.

Click on "My Payrolls" and choose "Time Sheet Entry" from the drop-down menu.

| G       | Secure https://spm                       | .prismhr.com/spm/dbwe | eb.asp?dbcgm=1           |                         |                 | _                  |                    |                    |       |
|---------|------------------------------------------|-----------------------|--------------------------|-------------------------|-----------------|--------------------|--------------------|--------------------|-------|
| nrprofe | essionals.co G Google 🚬                  | USPS.com® - ZIP Cor 🗋 | FRB Financial Service: 🚺 | Sign in - Adobe ID  🔒   | PrismHR Gateway | Southern Personnel | Online Time and At | te 🗋 Login Account | Manag |
|         | SPMI                                     | MY COMPANY            | MY EMPLOYEES             | MY PAYRO                | DLLS            | *                  |                    | ی 💕 🔾              | • 1   |
| omp     | Payroll   Change<br>Employee Gamishments |                       |                          |                         |                 |                    |                    | 6                  | 0     |
| Mv E    | Employee Loans                           |                       |                          |                         |                 |                    |                    |                    |       |
| , .     | Employee Position Rates                  |                       |                          |                         |                 |                    |                    |                    |       |
|         | Fringe Benefit Pay Entry                 |                       |                          |                         |                 |                    |                    |                    |       |
|         | Labor Allocation Templates               |                       |                          |                         |                 |                    |                    |                    |       |
|         | Recurring Deduction Overric              | des                   |                          |                         |                 |                    |                    |                    |       |
|         | Recurring Deductions                     |                       |                          |                         |                 |                    |                    |                    |       |
|         | Scheduled Deductions                     |                       |                          |                         |                 |                    |                    |                    |       |
|         | Scheduled Payments                       |                       |                          |                         |                 |                    |                    |                    |       |
|         | Vacation Pay Override                    |                       | _                        |                         |                 |                    |                    |                    |       |
|         | Payroll   View                           |                       |                          |                         |                 |                    |                    |                    |       |
|         | Employee Pay Summary                     |                       |                          |                         |                 |                    |                    |                    |       |
|         | Payroll History                          |                       |                          |                         |                 |                    |                    |                    |       |
|         | Payroll Journal Inquiny                  |                       |                          |                         |                 |                    |                    |                    |       |
|         | Payroll Summary                          |                       |                          |                         |                 |                    |                    |                    |       |
| -       | Payroll Voucher                          |                       |                          |                         |                 |                    |                    |                    |       |
| Rece    | Payroll   Action                         |                       |                          |                         |                 |                    |                    |                    |       |
| Payro   | Payroll Approval                         |                       |                          |                         |                 |                    |                    |                    |       |
| 20173   | Time Sheet Entry                         |                       |                          |                         |                 |                    |                    | pros.com           |       |
|         | Payroll   Dashboard                      |                       |                          |                         |                 |                    |                    | iros.com           | 1     |
|         | Total Compensation                       |                       |                          |                         |                 |                    |                    |                    |       |
|         | Turnover Report                          |                       |                          |                         |                 |                    |                    |                    |       |
|         |                                          |                       |                          |                         |                 |                    |                    |                    |       |
|         |                                          |                       |                          |                         |                 |                    |                    |                    |       |
| 1.      |                                          |                       |                          |                         |                 |                    |                    |                    |       |
|         |                                          |                       |                          | Smith, John<br>Test Joy |                 |                    |                    |                    |       |
|         |                                          |                       |                          | Test, Try               |                 |                    |                    |                    |       |
|         |                                          |                       |                          |                         |                 |                    |                    |                    |       |
|         |                                          |                       |                          |                         |                 |                    |                    |                    |       |
|         |                                          |                       |                          |                         |                 |                    |                    |                    |       |
|         |                                          |                       |                          |                         |                 |                    |                    |                    |       |
|         |                                          |                       |                          |                         |                 |                    |                    |                    |       |
|         |                                          |                       | PrismHR                  | Privacy                 | I V             | ersion 1.8.3.0     |                    |                    |       |

#### Click on the payroll number.

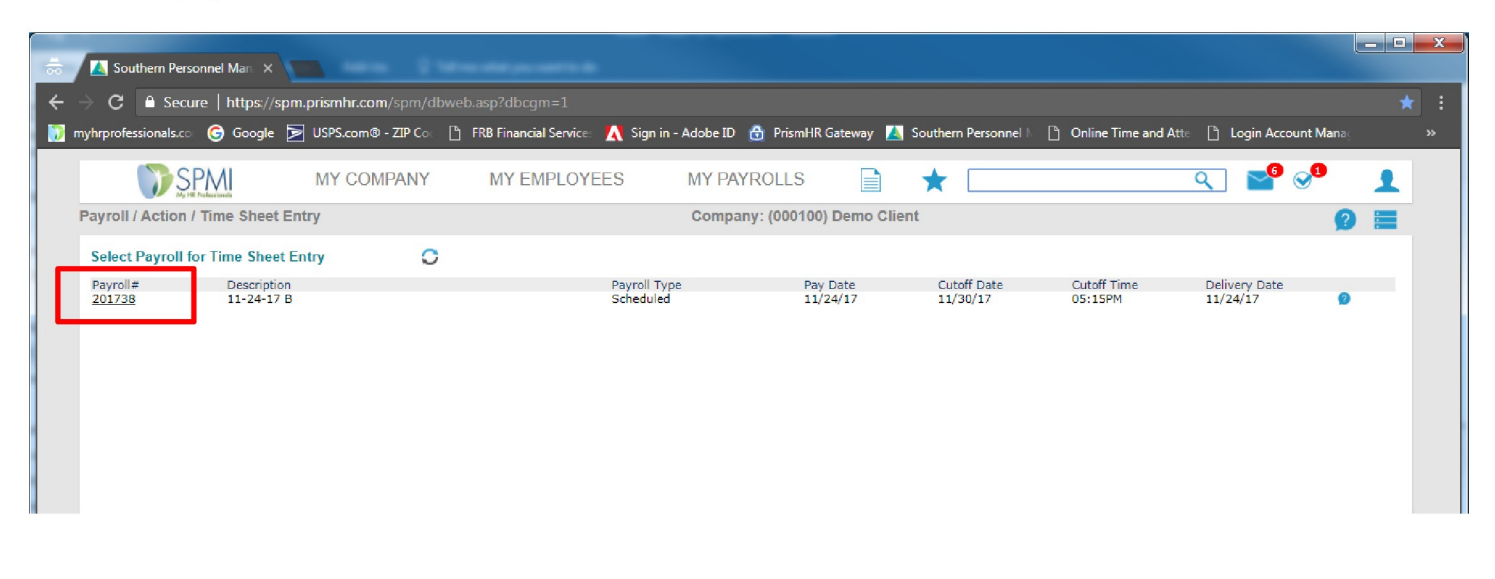

#### Click on the Import Icon.

|               | i ajioni i           |                        |            |            |            |       |         | hauit. (* |                 |                 | The last Tribelle |                  |             |                 |          |
|---------------|----------------------|------------------------|------------|------------|------------|-------|---------|-----------|-----------------|-----------------|-------------------|------------------|-------------|-----------------|----------|
|               | Payroll<br>Closed in | 20174<br>5(d):00(h):09 | )<br>(m)   | Semi-mo    | onthly     | Start | 11/16/2 | 017 End   | 11/30/20        | )17             | Pay Date          | 12/07/2017       | ۲           | 0 () 🗎 Q        | $\nabla$ |
| Employee Name | Pay rate Salar       | y <u>REG</u><br>0.00   | <u>0/T</u> | COMMISSION | <u>PTO</u> | BONUS | HOLS    | OTHER     | Detail<br>Hours | Detail<br>Units | Detail Dol        | lars Total Hours | Total Units | ; Total Dollars | Gross Pa |

#### Click on "Start Import"

| Payroll / Change / Tir                                   | me Sheet Import      |                            | Con   | npany: (000475) | PEACHTR | EE VILLAGE SC | UTH      |            | g 🔳 |
|----------------------------------------------------------|----------------------|----------------------------|-------|-----------------|---------|---------------|----------|------------|-----|
| Time Sheet Import<br>Payroll Number<br>Import Definition | 20174<br>PEACHTREE V | Pay Groups<br>Semi-monthly | Start | 11/16/2017      | End     | 11/30/2017    | Pay Date | 12/07/2017 |     |
|                                                          |                      |                            |       |                 |         |               |          |            | _   |
|                                                          |                      |                            |       |                 |         |               |          |            |     |
|                                                          |                      |                            |       |                 |         |               |          |            |     |
|                                                          |                      |                            |       |                 |         |               |          |            |     |
|                                                          |                      |                            |       |                 |         |               |          |            |     |
| Start Import                                             |                      |                            |       |                 |         |               |          |            |     |
|                                                          |                      |                            |       |                 |         |               |          |            |     |

Click on "Choose File", find your file, then "Submit".

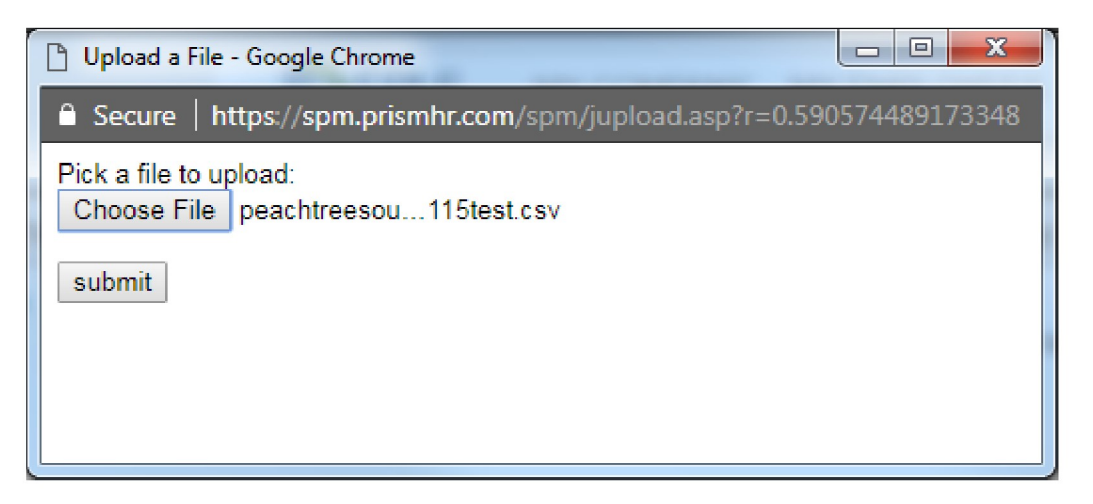

# Verify that there are no errors then click on "Post Data to Time Sheets"

\*This screen may take a few seconds to populate.

| Payroll / Ac           | tion / Time Sheet Entry        |              | Company: (0 | 000475) PEACI | HTREE VILLAGE S  | OUTH      | Ģ             | 9 🔳       |         |      |  |
|------------------------|--------------------------------|--------------|-------------|---------------|------------------|-----------|---------------|-----------|---------|------|--|
| Payroll / Change / Tim | e Sheet Import                 |              | Con         | npany: (00047 | 5) PEACHTREE VII | LLAGE SOU | тн            |           |         | 2    |  |
| Time Sheet Import      |                                | Pay Groups   |             |               |                  |           |               |           |         |      |  |
| Payroll Number         | 20174                          | Semi-monthly | Start       | 11/16/2017    | End 11/3         | 0/2017    | Pay Date      | 12/07/20  | 17      |      |  |
| Import Definition      | PEACHTREE T                    | _            |             |               |                  |           | -             |           |         |      |  |
| Data Filename          | peachtreesouth20171115test.csv |              | Error Count | 0             | Record Count     | 39        |               |           |         |      |  |
| Review Data            | Page 1 of 2                    |              |             |               |                  |           |               |           |         |      |  |
| Employee Name          | Ext Code                       | Pay Code     | Hrs-Units   | Hrs-Wrkd      | Pay Rate         | Pay A     | mount Pa      | ay Date D | ivision | Dept |  |
|                        |                                | REG          | 88.12       | 88.12         |                  |           |               |           |         |      |  |
|                        |                                | O/T          | 8.72        | 8.72          |                  |           |               |           |         |      |  |
|                        |                                | REG          | 88.57       | 88.57         |                  |           |               |           |         |      |  |
|                        |                                | REG          | 17.83       | 17.83         |                  |           |               |           |         |      |  |
|                        |                                | O/T          | 8.42        | 8.42          |                  |           |               |           |         |      |  |
|                        |                                | REG          | 67.55       | 67.55         |                  |           |               |           |         |      |  |
|                        |                                | O/T          | 1.52        | 1.52          |                  |           |               |           |         |      |  |
|                        |                                | REG          | 85.53       | 85.53         |                  |           |               |           |         |      |  |
|                        |                                | O/T          | 9.32        | 9.32          |                  |           |               |           |         |      |  |
|                        |                                | REG          | 77.13       | 77.13         |                  |           |               |           |         |      |  |
|                        |                                | O/T          | 14.22       | 14.22         |                  |           |               |           |         |      |  |
|                        |                                | REG          | 78.93       | 78.93         |                  |           |               |           |         |      |  |
|                        |                                | REG          | 79.23       | 79.23         |                  |           |               |           |         |      |  |
|                        |                                | O/T          | 2.73        | 2.73          |                  |           |               |           |         |      |  |
|                        |                                | REG          | 79.93       | 79.93         |                  |           |               |           |         |      |  |
|                        |                                | O/T          | 0.25        | 0.25          |                  |           |               |           |         |      |  |
|                        |                                | REG          | 81.77       | 81.77         |                  |           |               |           |         |      |  |
|                        |                                | O/T          | 0.45        | 0.45          |                  |           |               |           |         |      |  |
|                        |                                | REG          | 87.87       | 87.87         |                  |           |               |           |         |      |  |
|                        |                                | O/T          | 1.53        | 1.53          |                  |           |               |           |         |      |  |
|                        |                                |              |             |               |                  |           |               |           |         |      |  |
|                        |                                |              |             |               |                  |           |               |           |         |      |  |
|                        |                                |              |             |               |                  |           |               |           |         |      |  |
|                        |                                |              |             |               |                  |           |               |           |         |      |  |
|                        |                                |              |             |               |                  |           |               |           |         |      |  |
|                        |                                |              |             |               |                  |           |               |           | _       |      |  |
| Previous Page          | Next                           | Page         | Close       |               | Print            | Post Da   | ta to Time SI | heets     | _       |      |  |
|                        |                                |              |             |               |                  |           |               |           | _       |      |  |
|                        |                                |              |             |               | _                |           |               |           | _       |      |  |
|                        |                                |              |             |               |                  |           |               |           |         |      |  |
|                        |                                |              |             |               |                  |           |               |           |         |      |  |
|                        |                                |              |             |               |                  |           | LI            | inprovees |         |      |  |
|                        |                                |              |             |               |                  |           |               |           |         |      |  |
|                        |                                |              |             |               |                  |           |               |           |         |      |  |

# To run Recap Sheet, click on the Paper Icon.

| 👼 🛃 Southern Personnel Man 🗙 🚬                                                      |                                                                                                    |  |
|-------------------------------------------------------------------------------------|----------------------------------------------------------------------------------------------------|--|
| $\leftarrow$ $ ightarrow$ $\mathbf{C}$ $\ $ $\mathbf{B}$ Secure   https://spm.prism | mhr.com/spm/dbweb.asp?dbcgm=1                                                                                                    |  |
| 🐻 myhrprofessionals.co 🌀 Google 🍃 USP                                               | Scom 🕏 - ZIP Co 🐘 FR8 Financial Service 🔥 Sign in - Adobe ID 🙆 PrismHR Gateway 🔝 Southern Personnel 🕒 Online Time and Atte 🗈 Login Account Mane, 🕒 Manager Time Clock |  |
|                                                                                     | SPM my company my employees my payrolls 📄 ★ 🔍 🔍 📽 🗶                                                                                                    |  |
| Pa                                                                                  | ayroll / Action / Time Sheet Entry Company: (000475) PEACHTREE VILLAGE SOUTH 😑 👩 🧮                                                                                    |  |
|                                                                                     | Payroll 20175 🔐 Semi-monthly Start 11/16/2017 End 11/30/2017 Pay Date 12/07/2017 💿 🧃 📄 C 💎<br>Closed in 4(d):23(h):35(m)                                              |  |
| Employee Name Pay ra                                                                | ate Salary REG O/T COMMISSION PTO BONUS HOLS OTHER Detail Detail Dellars Total Hours Total Hours Total Dellars Gross Pay O/E O/D L/R PTO 🗋 1                          |  |

# Click on "Run".

| 1              | 8 50 17 83                           | 17.92                                     | 151 56 () |
|----------------|--------------------------------------|-------------------------------------------|-----------|
| nie<br>D       | Payroll / Report / Time Sheet Report | Company: (000475) PEACHTREE VILLAGE SOUTH |           |
| )n<br>Ig       | Time Sheet Report                    |                                           |           |
| 2<br>:e        | Payroll Number                       | 20175                                     |           |
| 2              | Primary Sort-By                      | Select T                                  |           |
| 9              | Secondary Sort-By                    | Select V                                  |           |
| 1              | Generate a report with codes instead |                                           |           |
| fe             | of descriptions, for export to Excel |                                           |           |
|                | Show only employees with zero pay    |                                           |           |
| ۲              | Generate a report showing deductions |                                           |           |
| a<br>tia<br>le | Run Close                            |                                           |           |

You can click on "<u>XLS</u>" to download and save or click on the drop-down menu and select another format.

| Southern Personnel Man ×                                                                                                    | DSM                                                                                                    |     |
|----------------------------------------------------------------------------------------------------|----------------------------------------------------------------------------------------------------|-----|
| igstarrow igstarrow igstarro |                                                                                                    | * = |
| 🔝 myhrprofessionals.co 🌀 Google 🎅 USPS.com® - ZIP Coo 🗋 FRB Financial Service                                                                                                    | 🛛 🚺 Sign in - Adobe ID 🍵 PrismHR Gateway 👗 Southern Personnel 🞼 🛅 Online Time and Atta 📑 Login Account Mana 📑 Manager Time Clock                                                                                                    |     |
| Completed Page 1 of 2 1 1 1 1 Search                                                                                                    | NY     MY     FMPIOYEES     MY     PAYDOLLS       Search Next     Actions     REP~18232-10023 actions     XLS       PEACHTREE VILLAGE SOUTH<br>Timesheet Report By Employee     Print     Print/PDF Page(s)       For Payroll 20175     Pay Date 12/07/2017 |     |
| Employee Name Charge Date Location                                                                                                    | Position Pay Code Pay Description Shift Hours-Units Paid Hours Worked Hourly Rate Pay Amount                                                                                                    |     |

# Then click on "Finalize".

| nyhrprofessionals.co 🌀 Google D                                                                                                    | USPS.com® - ZI                            | Co FRB                            | Financial Service (<br>/Y COMPANY<br>eet Entry<br>Semi-mo | Sign in - Adobe | ID 🔂 Prisr<br>YEES M <sup>*</sup><br>art 11/16/* | nHR Gateway<br>Y PAYROLL<br>Company: (1<br>2017 End | Southern S      | Personnel   [] Or              | Aline Time and Atte ()<br>()<br>SE SOUTH<br>2/07/2017 () ()                                                                                                    | Login Account M | ana: 🗅 Man   | ager Time Clock                       |                                                                                              |
|----------------------------------------------------------------------------------------------------|-------------------------------------------|-----------------------------------|-----------------------------------------------------------|-----------------|--------------------------------------------------|-----------------------------------------------------|-----------------|--------------------------------|----------------------------------------------------------------------------------------------------|-----------------|--------------|---------------------------------------|----------------------------------------------------------------------------------------------|
| Employee         Name           Z02856         Aldridge, Netty S           J02866         Anderson, Lisa J           F02868         Baker, Dania M           M0269         Bowing, Tammie J           C02887         Branum, Edith D           X02855         Brown, Shannon R           Z0280         Contras, Bridgette N           N02870         Cook, Crystal D           U02875         Cowan, Paulette M           X02876         Cunningham, Glenda M           E02885         Dops, Crystal D           E02881         Dolges, Brieg B           W02877         High, Sonya           C02832         Janet A           R02832         Layd, Janet A           R02872         Mask, Mary J           C02873         Schmidt, Debra K | Closed in 4                               | (d):22(h):35(m)<br>REG <u>O/T</u> | COMMISSION                                                | PTQ BONUS       | HOLS                                             | QTHER                                               | Detail<br>Hours | Detail Detail Dollar:<br>Units | s Total Hours Total Units<br>88.12<br>97.29<br>17.83<br>75.97<br>87.05<br>86.45<br>93.15<br>79.23<br>82.66<br>82.02<br>88.32<br>73.30<br>88.42<br>83.58<br>8.22<br>87.58<br>88.30<br>62.90<br>57.85<br>91.47 | Total Dollars   | Gross Pay    | 0/E 0/D L/R                           | PTO 2 2<br>2<br>2<br>2<br>2<br>2<br>2<br>2<br>2<br>2<br>2<br>2<br>2<br>2<br>2<br>2<br>2<br>2 |
| Totals for selected empl                                                                                                    | als for page 1 of 2<br>oyees (To do only) |                                   |                                                           |                 |                                                  |                                                     |                 | 50                             | <br>                                                                                                    | Payrol          | l Statistics | · · · · · · · · · · · · · · · · · · · |                                                                                              |
| Return Finalize                                                                                                    | Finalize Page                             |                                   |                                                           | Audit Listing   |                                                  |                                                     |                 | 25                             |                                                                                                    | Employe         | • 6          |                                       | Finalized                                                                                    |